| F.S.S.<br>Fire Suppression Services Incorporated<br>3802 South 2300 East, Salt Lake City. UT 84109. Ph (801) 277-6464 | <b>cation on-Line</b><br>Lake City                                                                                                    | ED                                                                                                    |  |
|----------------------------------------------------------------------------------------------------|----------------------------------------------------------------------------------------------------|----------------------------------------------------------------------------------------------------|--|
| Go here:<br><u>https://aca.slcgov.com/Citizen/Welcome.aspx</u> ?<br>And login.                                        |                                                                                                    |                                                                                                    |  |
| On the Home tab under Building, choose Building > Apply for a Permit                                                  |                                                                                                    |                                                                                                    |  |
| On the Home tab under Building, choose Building > Apply for a Permit<br>Accept the Agreement that will pop up.        | Home       Building       Bus Lic         Welcome Arun Mr       You are now logged in.         What would you like to of         NOTE: This software program is onl         Explorer 10.       Usage of Firefox 3.6, Sa         result in unexpected results.       Usage also result in unexpected results.         select one of the areas below to:       • Search for an existing record         • Create a new record       • Schedule an inspection         Building       Building         Check/Research Permits       Apply for a Permit         Schedule an Inspection       Apple for a Permit | City Pen<br>do to<br>ly certil<br>afari 5 ;<br>of olde<br>:e dupli<br>s Lic<br>ack/Renew<br>aly for a Lic |  |

| Select 'Fire' from the Permit Type Category list                                                                                                    | And mark 'Commercial' as shown below                                         |
|----------------------------------------------------------------------------------------------------|------------------------------------------------------------------------------|
| Home Building Bus Lic<br>Check/R<br>Select a Permit Type<br>For assistance or to apply for a record type                                                                      | Home Building<br>Select a Permit Type                                        |
| Please select your permit type from the                                                                                                    | For assistance or to apply for a i                                           |
| Select a Category<br>Accessory Building<br>Driveway<br>Electrical<br>Fencing<br>Fire<br>Landscaping<br>Low Voltage<br>Mechanical<br>Parking Lot<br>Permit<br>Plumbing<br>Pool | Please select your permit ty;<br>Fire  © Commercial Fire  C Residential Fire |
| Roofing<br>Sign<br>Site Development<br>SolarPV                                                                                                    | Continue Application »                                                       |
|                                                                                                    |                                                                              |
| A min                                                                                                    | 2015-11-16                                                                   |

| F.S.S.<br>Fire Suppression Services Incorporated<br>3802 South 2300 East, Salt Lake City, UT 84109, Ph (801) 277-646                                            | <b>Permit Application on-Line</b><br>For Salt Lake City                                                                                                    | ED                                                     |
|----------------------------------------------------------------------------------------------------|----------------------------------------------------------------------------------------------------|--------------------------------------------------------|
| Enter the house number: 76<br>Enter the direction: W<br>Enter the Street: 900<br>For the address<br>76 South 900 West<br>And you should get detail as<br>shown. | * House Number: (?) Direction:<br>76 S<br>City:<br>Salt Lake City<br>Search Clear                                                                                                    | Street Name: (?) Unit M                                |
| If correct, then push the<br>[Continue] button.                                                                                                    | Parcel         Once you select a valid Salt Lake City address, the modify this information.         * Parcel Number:         15-02-202-037-0000         Legal Description:         0424. LOTS 1, 2, & 3, BLK 1, HUNTERS SUB OF BLK         52, PLAT C 8399-7380.         Search         Clear | Parcel information will automatically Land Use: LOUNGE |
|                                                                                                    | Owner         Please update owner information as available.         Owner Name:       ?         SANCHEZ, ARGUIN & YOLAND,       5001 W 7730 S         Zip:       Email:         84081 362       noemail@slcgov.com         Search       Clear                                                 | City: State:<br>WEST JORDAN UT<br>Cell Phone:          |

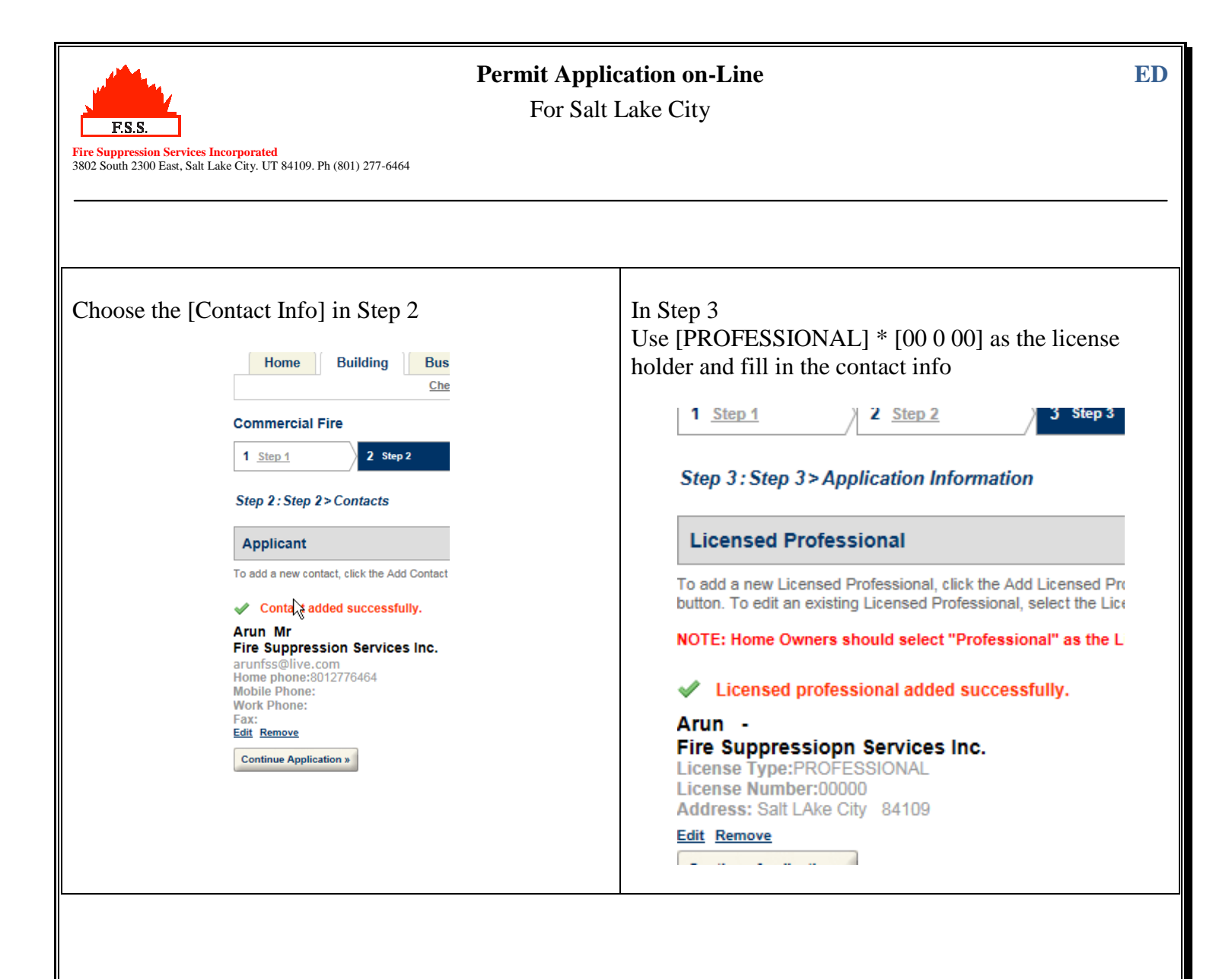